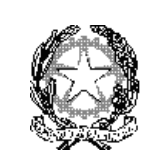

ISTITUTO COMPRENSIVO

"VIA F. SANTI 65" ROMA

## **ISTRUZIONE OPERATIVA**

*Sigla:* IOP02P-COM

## Procedura accesso scheda di valutazione on-line scuola primaria

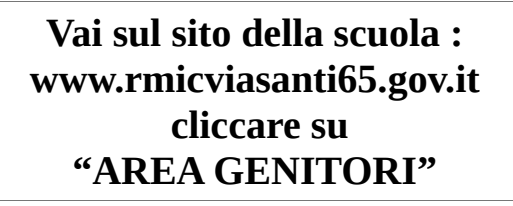

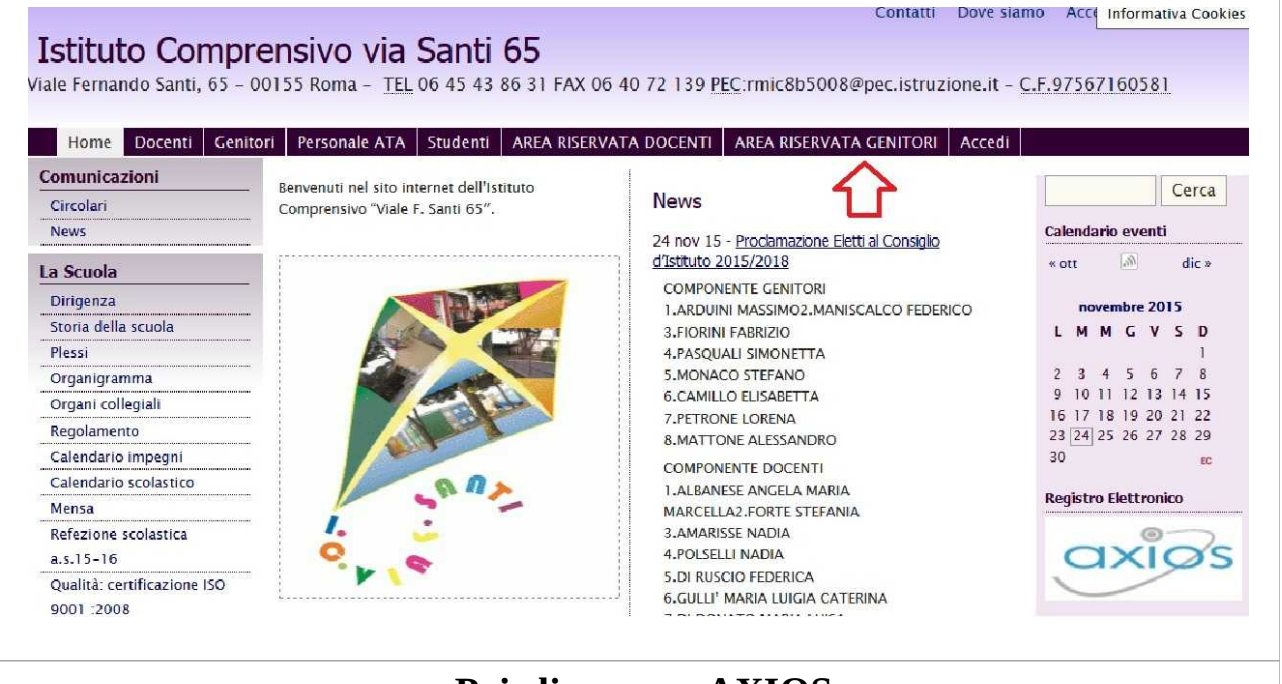

## **Poi cliccare su AXIOS**

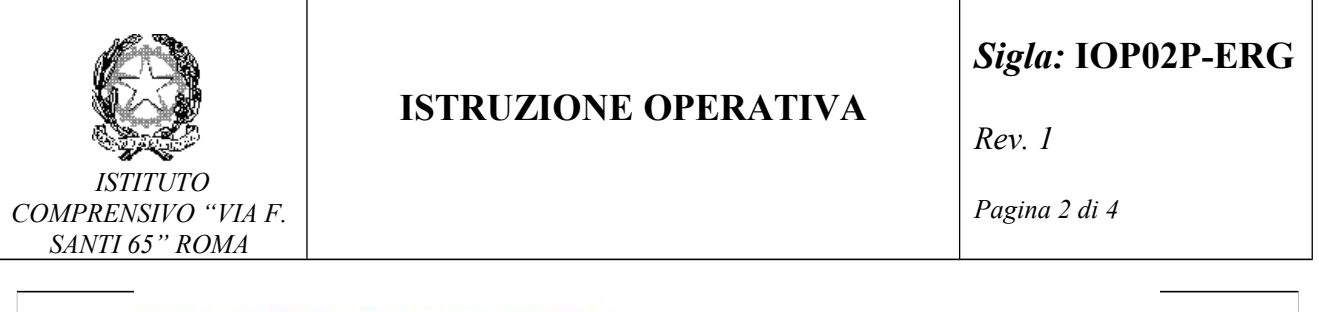

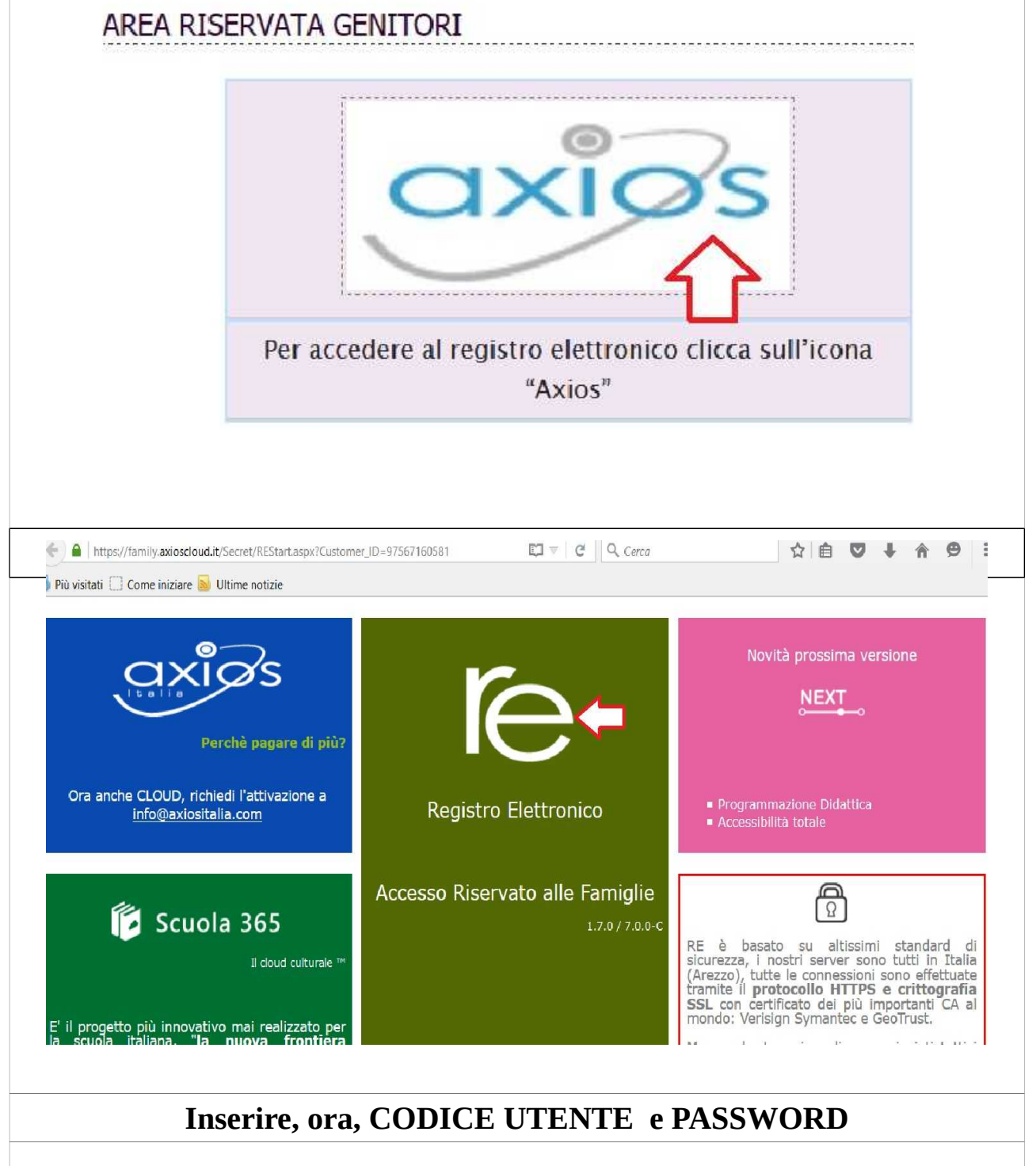

| MOD02P-DOC rev0                                                                                                    |                                                                                                    |                                                                                                    |  |  |  |  |  |  |  |  |
|----------------------------------------------------------------------------------------------------|----------------------------------------------------------------------------------------------------|----------------------------------------------------------------------------------------------------|--|--|--|--|--|--|--|--|
|                                                                                                    | ISTRUZIONE OPERATIVA                                                                                                    | Sigla: IOP02P-ERG                                                                                                    |  |  |  |  |  |  |  |  |
| ISTITUTO<br>COMPRENSIVO "VIA F.<br>SANTI 65" DOMA                                                                                                  |                                                                                                    | Pagina 3 di 4                                                                                                    |  |  |  |  |  |  |  |  |
| o evidenziate le<br>alla procedura<br>pagina 'Migliora il<br>ributo.<br>oud<br>ne delle<br>li classe per<br>r giustificare                         | Se avete dimenticato la Password inserite<br>Utente o l'Indirizzo Mail, poi cliccate sul<br>'Password dimenticata?', la password di acc<br>inviata all'indirizzo che avete indicato.<br>Codice Utente / Indirizzo Mail<br>7059<br>Password<br>••••••••<br>Login Login Access<br>Password dimenticata? Esci | il Codice<br>pulsante<br>esso sarà<br>C<br>Se si desi<br>del progra<br>oppure cli<br>indicando<br>e quello<br>contattato<br>I dati ch<br>versione d<br>di ogni rife |  |  |  |  |  |  |  |  |
| di classe<br>i ner il di ogni rife<br>alvati, rin<br>della sessi<br>Ora si è all'interno del registro ed è possibile cliccare sull'icona "Pagella" |                                                                                                    |                                                                                                    |  |  |  |  |  |  |  |  |
| VIALE F. SANTI,65<br>97567160381 Anno Scolastico: 2015                                                                                             | 2016 Data e ore: 17/02/2010 11:14<br>2015/2016 ♥ PRIMO QUADRIMESTRE/TRIMESTRE ♥                                                                                                    | a -                                                                                                    |  |  |  |  |  |  |  |  |
| Anagrafico<br>STUDENTI                                                                                                    | Curriculum Assenze Pagella Registro Docente Registro                                                                                                    | Classe Prenotazione Comunicazioni<br>Colloqui Comunicazioni                                                                                                    |  |  |  |  |  |  |  |  |
| elezionare prima un .                                                                                                    | Alunno, poi selezionare i dati da visualizzare cliccando su una delle icone sopra                                                                                                    |                                                                                                    |  |  |  |  |  |  |  |  |
| Puoi scaricare la pagella cliccando sull'icona PDF                                                                                                 |                                                                                                    |                                                                                                    |  |  |  |  |  |  |  |  |

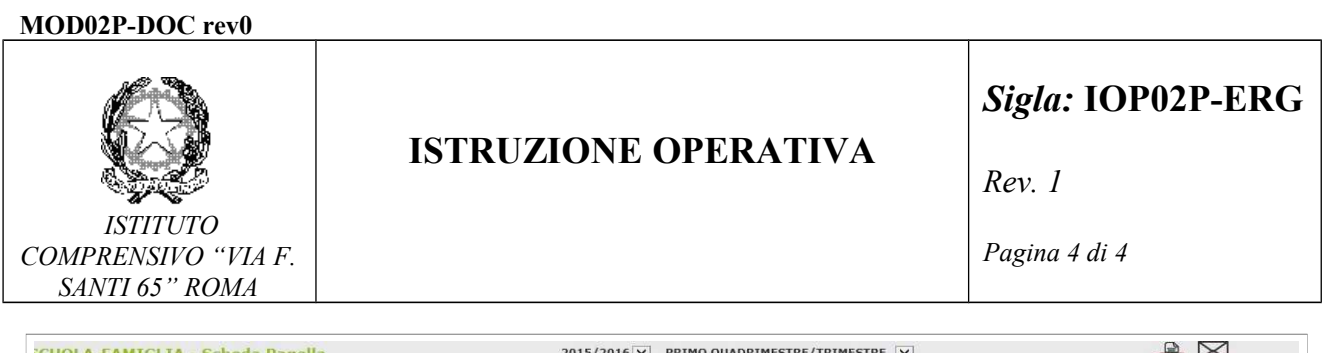

| SCUOLA-FAMIGLIA - Scheda Pagella                                   |                 |                                | 2015/2016 PRIMO QUADRIMESTRE/TRIMESTRE |         |                  |                 | . 🚔 🖾                  |         |  |  |
|--------------------------------------------------------------------|-----------------|--------------------------------|----------------------------------------|---------|------------------|-----------------|------------------------|---------|--|--|
| STUDENTI                                                           | Anagrafico      | Curriculum                     | Assenze                                | Pagella | Registro Docente | Registro Classe | Prenotazio<br>Colloqui |         |  |  |
|                                                                    |                 |                                |                                        |         |                  |                 |                        |         |  |  |
|                                                                    |                 |                                |                                        |         |                  |                 |                        |         |  |  |
|                                                                    |                 |                                |                                        |         | -                |                 |                        |         |  |  |
| Apparirà questa scritta :                                          |                 |                                |                                        |         |                  |                 |                        |         |  |  |
| Aprire o salvare                                                   | PAGELLA VOTLPDF | (3,91 KB) da <b>family.axi</b> | oscloud.it?                            |         |                  | Apri S          | alva 🔻 An              | nulla 🗙 |  |  |
|                                                                    |                 |                                |                                        |         |                  |                 |                        |         |  |  |
| Puoi quindi aprire e visionare la pagella o salvarla sul computer. |                 |                                |                                        |         |                  |                 |                        |         |  |  |